This simple tutorial is designed to help Brother Knights navigate the online donation process for our Knights of Columbus Scholarship fund, managed by the Saint Ignatius School Foundation. The "Home" page for our KofC Council and Assembly has a direct link to the St Ignatius School and Foundation donation portal, as shown here.

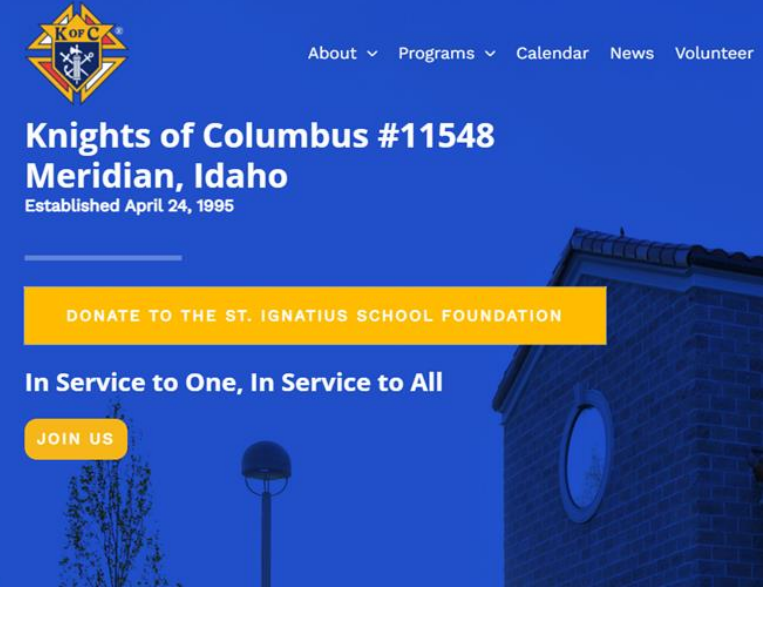

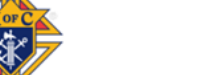

#### About - Programs - Calendar News Volunteer FAQs Join Contact Re

# **Knights of Columbus Scholarship Donations**

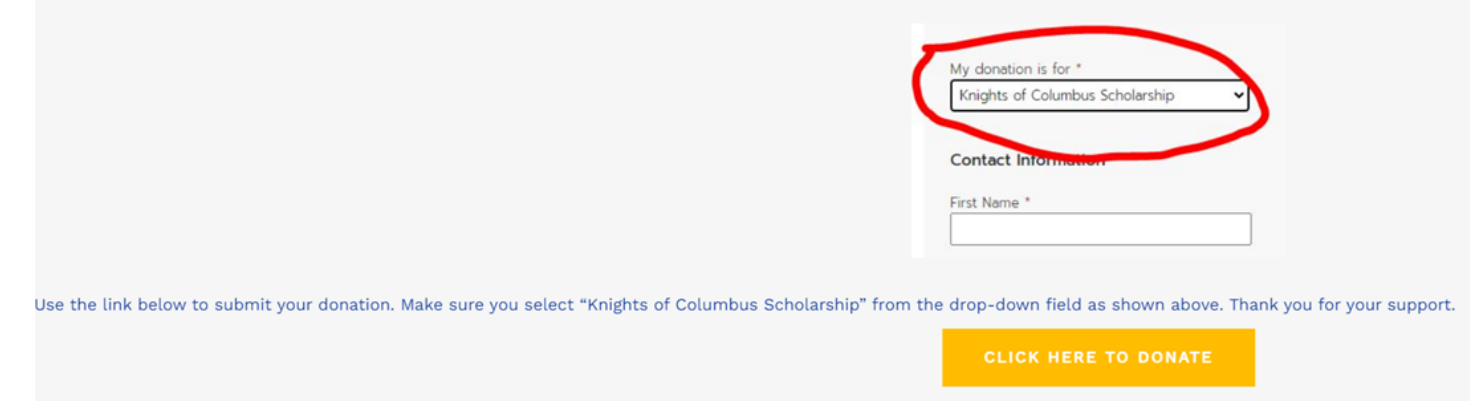

After clicking "Donate" on each of these screens, the following payment screen appears, allowing multiple choices. Note: all entries with an asterisk are required to be filled in.

- 1) Enter the amount of each donation.
- 2) Check box to select a "recurring donation", typically monthly. Leaving this blank defaults to a one-time donation.
- 3) Select "Knights of Columbus Scholarship" in the pull-down menu under "My donation is for ", as shown below.
- 4) Fill out contact and billing address.
- 5) Select and enter payment information.
- 6) Comments are not required, but offered for your convenience.
- 7) You have the option to increase your donation to include transaction fees. Leaving this blank defaults to the donation amount specified above.
- 8) Finally, check the box to confirm you're not a robot and click the Donate button at the bottom.

via 🏹 bloomerang

#### St. Ignatius Catholic School and Foundation

#### Donation

| Amount | * |
|--------|---|
| \$0.00 |   |

 $\hfill\square$  Show my support by making this a recurring donation

| Knights of Columbus Scholarship           | -        |
|-------------------------------------------|----------|
|                                           |          |
| Foundation - General Fund                 |          |
| Knights of Columbus Scholarship           |          |
| Berch Scholarship                         |          |
| Carol A. Jones Scholarship                |          |
| Crane Schloemer Scholarship               |          |
| Father Len MacMillan Scholarship          |          |
| Joe P. Tully Scholarship                  |          |
| Jonathan Adam Fortier Scholarship         |          |
| Mary Chivers Adcox Scholarship            |          |
| Melvin B. and Kathleen F. Satterwhite Sch | olarship |
| Raymond & Senia Inglin Scholarship        |          |
| William Phillip Abela Scholarship         |          |
| Country *                                 | _        |
| United States                             | -        |
| ddress *                                  |          |
|                                           |          |
|                                           | 11       |
| ity *                                     | _        |
|                                           |          |
| tate *                                    | _        |
| •                                         | -        |
| IP Code *                                 |          |

### **Payment Information** Opebit Card OSavings OChecking O Credit Card Credit or debit card \* Card number 1234 1234 1234 1234 VISA Expiration date Security code CVC - 135 MM / YY Comments Increase My Impact Add \$0 to help cover our transaction fees

**Questions?** 

balger@stignatiusmeridian.org

St. Ignatius Catholic School and

Contact us at:

208-888-4759

Foundation 6180 N Meridian Rd Meridian, ID 83646

l'm not a robot

reCAPTCHA Privacy - Terms

Donate

Once your donation has been processed, the following screen will appear and you're done! Shortly thereafter, you'll receive an email (shown below) to print as a receipt for taxes. For further information on how to use this receipt, we suggest discussing it with your tax accountant.

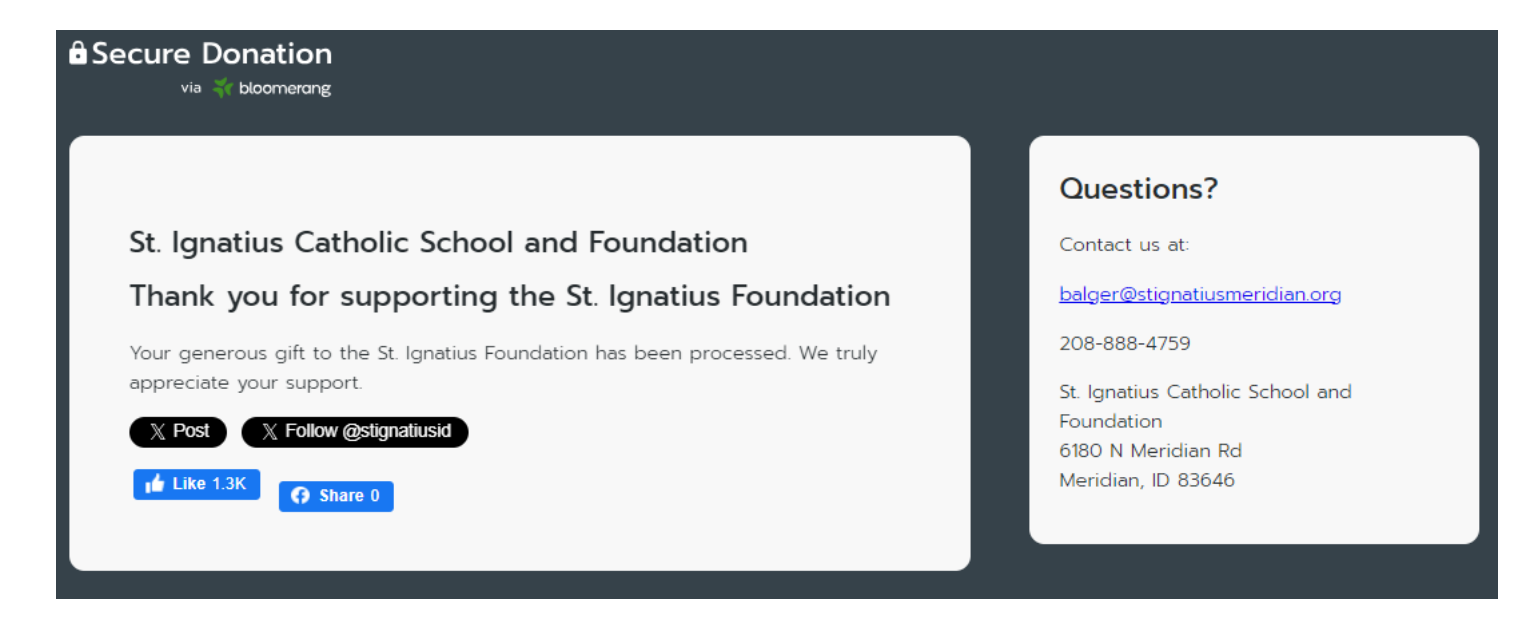

## St. Ignatius Catholic School

Holy Apostles

# **Thank You!**

Stephen, thank you for your generous gift of **Sector** to the Foundation - Knights of Columbus Scholarship on 8/31/2024! St. Ignatius Foundation truly appreciates your generosity and support of our mission. Thank you for your thoughtfulness and giving the gift of Catholic education!

## <mark>;}</mark>@

#### Our Contact Information St. Ignatius Catholic School and Foundation 6180 N Meridian Rd Meridian, ID 83646 208-888-4759

http://www.stignatiusmeridian.org

## St. Ignatius Foundation Tax ID: 82-2204648

\*Please save and use this letter for income tax record purposes. No goods or services were provided in return for this donation.

You are receiving this email as a confirmation of your online form submission. To manage other types of communication, click <u>Unsubscribe</u> or <u>Manage email preferences</u>.